## Exchange Server 2010 Outlook Web Access (OWA) Kullanımı

https://eposta.saglik.gov.tr adresinden mail adresinize erişim sağlanacaktır...

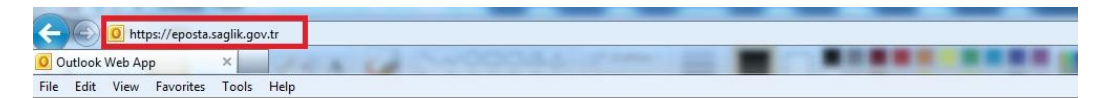

| Güvenlik ( a | ıçıklama göster )                          |
|--------------|--------------------------------------------|
| ۲            | Bu ortak veya paylaşılan bir bilgisayardır |
| 0            | Bu özel bir bilgisayardır                  |
|              | Outlook Web App Light sürümünü kullanın    |
|              |                                            |
| Kullanıcı ac | yenal.tirpanci                             |
| Develo       |                                            |
| Parola:      |                                            |
|              | Oturum aç                                  |

Açılan sayfada kullanıcı adı ve şifre alanlarını isim.soyisim olarak tanımladıktan sonra parolanızı girdikten sonra Oturum Aç butonunu tıklanır...

| C D https://eposta.sa                                                                                                    | aglik.gov.tr/owa/                          |                                 |                  |                                             | ₽×≜¢× ⊕ ☆ ☺                           |
|----------------------------------------------------------------------------------------------------|--------------------------------------------|---------------------------------|------------------|---------------------------------------------|---------------------------------------|
| venal2k3 - Outlook Web App                                                                                                    | ×                                          | 100000                          | A granter        |                                             |                                       |
| File Edit View Favorites                                                                                                    | Tools Help                                 |                                 |                  |                                             |                                       |
| Outlook Web App                                                                                                    |                                            |                                 | ho (             |                                             | oturumu kapat yenal2k3 -              |
| Posta > Gelen Kutusu 1 Ö                                                                                                    | Dğe Arte Arte Arte Arte Arte Arte Arte Art | and the second                  | 9 m              |                                             | 📕 Birini Bul Seçenekler - 🕜 -         |
| <ul> <li>Sik Kullanilanlar</li> <li>Gelen Kutusu</li> </ul>                                                                                                    | Yeni - Sil - Taşı - Filt                   | re Uyqula + Görünüm +           | 0                | test                                        |                                       |
| <ul> <li>Okunmamış Posta</li> <li>Gönderilmiş Öğeler</li> <li>Silinmiş Öğeler</li> </ul>                                                                         | Gecen Hafta                                | Tarih kişisinin konuşmaları 👻 İ | En Yeni En Üstte | • Gokhan Ozdamar                            | 65 Nisan 2012 Cuma 1454               |
| <ul> <li>yenal2k3</li> <li>Gelen Kutusu</li> <li>Taslaklar</li> <li>Gendrailerin Däalan</li> </ul>                                                               | Gokhan Ozdamar                             |                                 | 06.04 (Cum)      | test<br>• yenal2k3                          | 🔦 🦚 🌧 Eylemler -                      |
| <ul> <li>Gonderning Ogeler</li> <li>Silinmiş Öğeler</li> <li>Sila Arama Klasörleri</li> <li>Notlar</li> <li>Önemsiz Elektronik Pos</li> <li>RSS Feeds</li> </ul> |                                            |                                 |                  | Kime: gokhanoz<br>Ganderümi; Gğeler<br>test | 06 Nean 2012 Cuma 1415                |
| Posta                                                                                                    |                                            |                                 |                  |                                             |                                       |
| <ul> <li>Kişiler</li> <li>Görevler</li> <li>Ortak Klasörler</li> </ul>                                                                                           |                                            |                                 |                  |                                             |                                       |
|                                                                                                    |                                            |                                 |                  |                                             | € 100% <del>•</del>                   |
| 📀 🥝 🚞                                                                                                    | 0 🔺 🔇                                      | ) 🛗 🛃                           | 7 3              | 🚾 🔩 🧭                                       | TR 🔺 🗽 🖸 🖬 .atl 🔶 12:21<br>10.04.2012 |

Sayfamız açıldıktan sonra Gelen Kutusu altında Gelen Mailleri görüntüleyebiliriz...

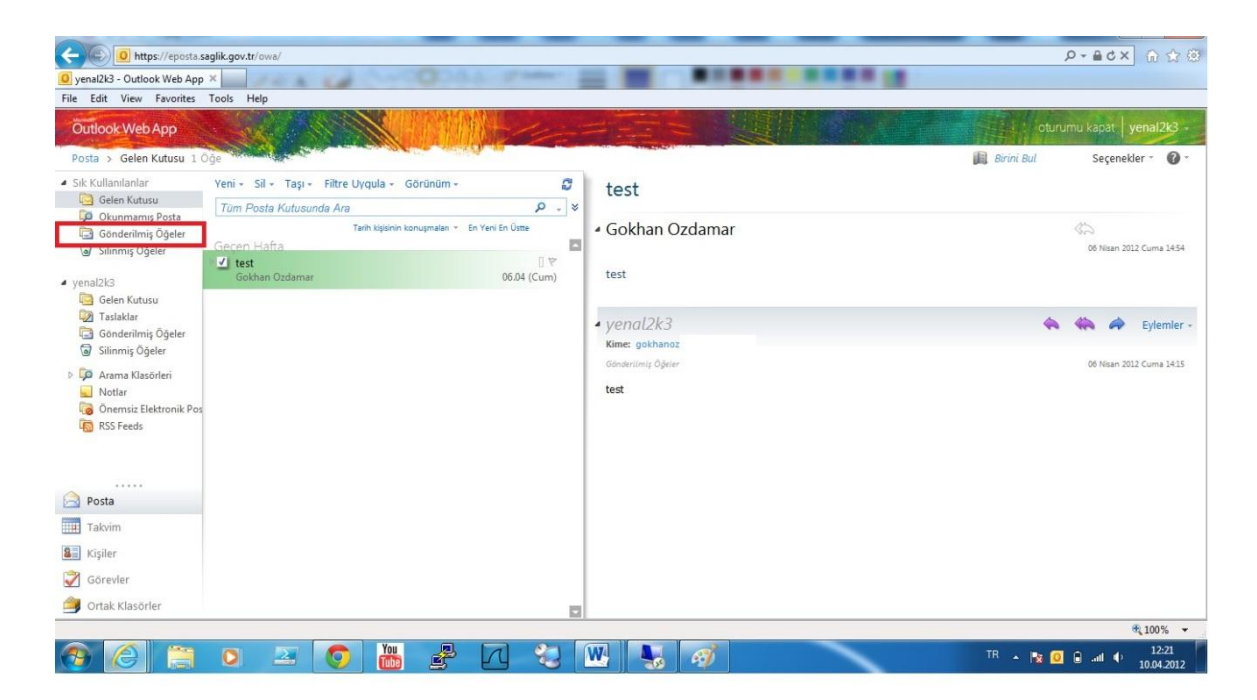

Yine aynı sayfa altında Gönderilmiş Öğeler altında şimdiye kadar göndermiş olduğumuz tüm E-Mailleri burada görüntüleyebilmekteyiz...

| + D https://eposta.s         | aglik.gov.tr/owa/                      |                                                                                                    |                                    | ହ÷ ଲପ × ର ☆ ଉ                        |
|------------------------------|----------------------------------------|----------------------------------------------------------------------------------------------------|------------------------------------|--------------------------------------|
| 🧕 yenal2k3 - Outlook Web App | ×                                      | 00044                                                                                                    |                                    |                                      |
| File Edit View Favorites     | Tools Help                             |                                                                                                    |                                    |                                      |
| Outlook Web App              |                                        | F HIND                                                                                                    |                                    | oturumu kapat yenal2k3 -             |
| Posta > Gelen Kutusu 1 C     | Dğe                                    | and the second second sec |                                    | 🔝 Birini Bul Seçenekler - 🕜 -        |
| Sik Kullanılanlar            | Yeni - Sil - Taşı - Filtre Uyqula - Gö | örünüm - 💋                                                                                                    | test                               |                                      |
| Okunmamis Posta              | Tüm Posta Kutusunda Ara                | <b>ب</b> ج                                                                                                    |                                    |                                      |
| Gönderilmiş Öğeler           | Tarih kişisinin kor<br>Gecen Hafta     | nuşmalan 👻 En Yeni En Üstte                                                                                                    | <ul> <li>Gokhan Ozdamar</li> </ul> | 06 Nisan 2012 Cuma 1454              |
| • venal2k2                   | dest<br>Gokhan Ozdamar                 | [] ♥<br>06.04 (Cum)                                                                                                    | test                               |                                      |
| Gelen Kutusu                 |                                        |                                                                                                    |                                    |                                      |
| Gönderilmis Öğeler           |                                        |                                                                                                    | ▲ yenal2k3                         | 🔦 🦚 🏟 Eylemler -                     |
| 🗑 Silinmiş Öğeler            |                                        |                                                                                                    | Kime: gokhanoz                     |                                      |
| Arama Klasörleri             |                                        |                                                                                                    | Gönderilmiş Öğeler                 | 06 Nisan 2012 Cuma 14:15             |
| 😡 Notlar                     |                                        |                                                                                                    | test                               |                                      |
| Önemsiz Elektronik Pos       |                                        |                                                                                                    |                                    |                                      |
| KSS Feeds                    |                                        |                                                                                                    |                                    |                                      |
|                              |                                        |                                                                                                    |                                    |                                      |
| Posta                        |                                        |                                                                                                    |                                    |                                      |
| Takvim                       |                                        |                                                                                                    |                                    |                                      |
| 8 Kişiler                    |                                        |                                                                                                    |                                    |                                      |
| 📝 Görevler                   |                                        |                                                                                                    |                                    |                                      |
| 🎒 Ortak Klasörler            |                                        |                                                                                                    |                                    |                                      |
|                              |                                        |                                                                                                    |                                    | € 100% <del>•</del>                  |
| 📀 🙆 🚞                        | o 🛃 💽 🛗                                |                                                                                                    | 😬 😼 🧭                              | TR 🔺 🙀 🧕 🔒 and 🌗 12:21<br>10.04-2012 |

E-Mail göndermek için aynı sayfa üzerinde bulunan Yeni butonuna tıklanır...

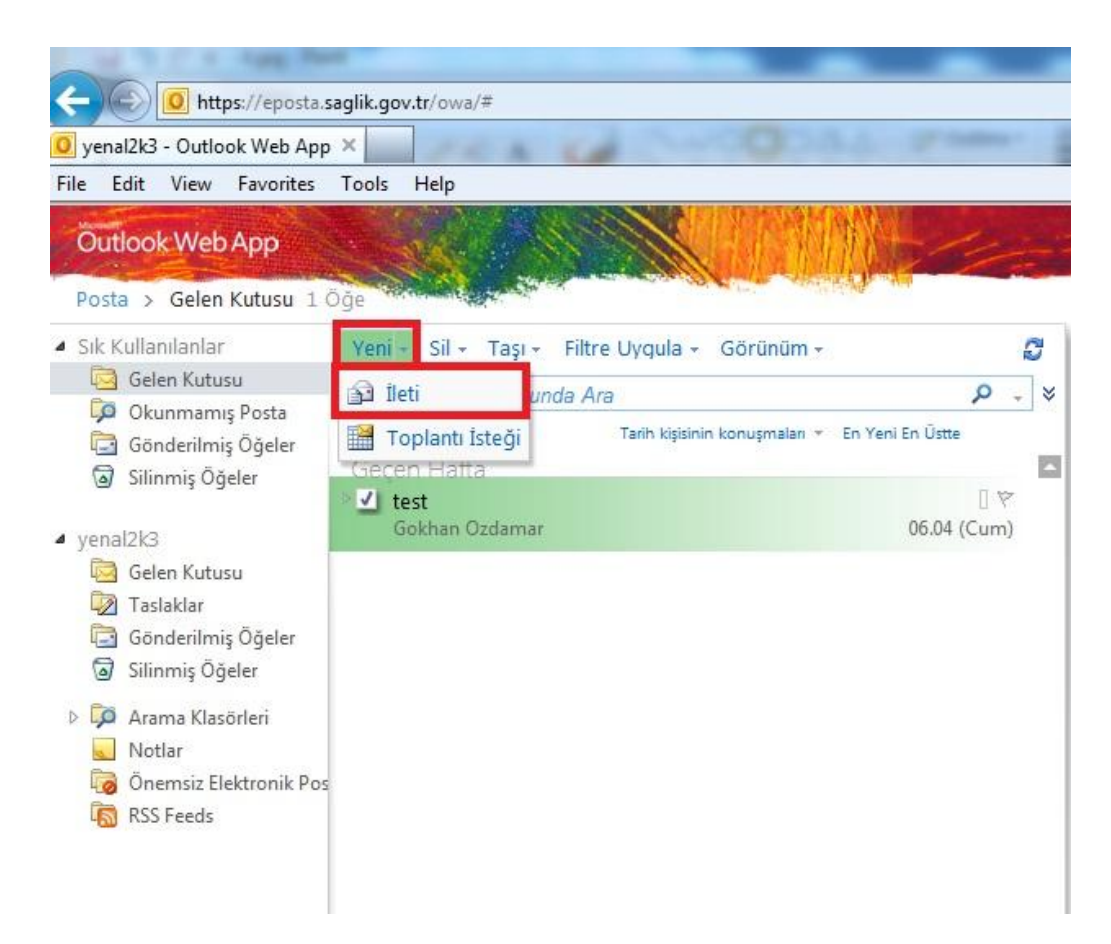

Açılan pencere de İleti seçeneği ile E-Mail göndermek için gerekli penceremiz açılır...

| ∉ ∉ <mark>⊎</mark> - <u>A</u> - × |                            |
|-----------------------------------|----------------------------|
|                                   |                            |
|                                   |                            |
|                                   |                            |
|                                   | ≢ ≢ <mark>些 - ▲</mark> - × |

Kime kısmında nereye E-Mail göndermek istiyor isek o kişini E-Mail adresi yazılır...

Konu kısmında E-Mail in konusu girilir...

Ve resimde görülen boş alana da E-Mail metni yazılarak yine resimde görülen Gönder butonu tıklandığında E-Mail gönderilmiş olur...

| Outlook Web App                                                                    |                                                                                                    |                   | 1              |             |             | o            | urumu kapat   yenal2k | 3 - |
|------------------------------------------------------------------------------------|----------------------------------------------------------------------------------------------------|-------------------|----------------|-------------|-------------|--------------|-----------------------|-----|
| Takvim > Nisan 2012                                                                | Contraction of the second second second second second second second second second second second second second s | a star with the   |                | 200 CO.     |             | 间 Birini Bul | Seçenekler -          | 0.  |
| < Nisan 2012 - >                                                                   | Yeni - Sil Buqüne Git 📲                                                                                         | 🖬 🧰 📰 Paylaştır - | Görünüm - 🔒    |             |             |              |                       |     |
| P P S C P C C                                                                      |                                                                                                    | 09 pazartesi      | <b>10</b> salı | 11 çarşamba | 12 persembe | 13 cuma      | 14 cumartesi          |     |
| 08 09 10 11 12 13 14<br>15 16 17 18 19 20 21                                       | 08 °°                                                                                                    |                   |                |             |             |              |                       |     |
| <b>22 23 24 25 26 27 28</b><br><b>29 30</b> 01 02 03 04 05<br>06 07 08 09 10 11 12 | 09 00                                                                                                    |                   |                |             |             |              |                       |     |
| <ul> <li>Takvimlerim</li> <li>Takvim</li> </ul>                                    | 10 °°                                                                                                    |                   |                |             |             |              |                       |     |
|                                                                                    | 11 00                                                                                                    |                   |                |             |             |              |                       |     |
|                                                                                    | 12 **                                                                                                    |                   |                |             |             |              |                       |     |
|                                                                                    | 13 °°                                                                                                    |                   |                |             |             |              |                       |     |
| Posta                                                                              | 14 00                                                                                                    |                   |                |             |             |              |                       |     |
| Takvim                                                                             | 15 00                                                                                                    |                   |                |             |             |              |                       |     |
| <ul> <li>Kişiler</li> <li>Görevler</li> </ul>                                      | 16 °°                                                                                                    |                   |                |             |             |              |                       |     |
| 🎒 Ortak Klasörler                                                                  | 17 00                                                                                                    |                   |                |             |             |              |                       |     |

Resimde görüldüğü üzere Takvim seçimini yaptığımızda günlere ait ajanda belirleyebilir ve bu takvimi paylaşımı yapılabilir...